## คู่มือใช้งาน Web App เช็คชื่อหน้าเสาธง สำหรับครู

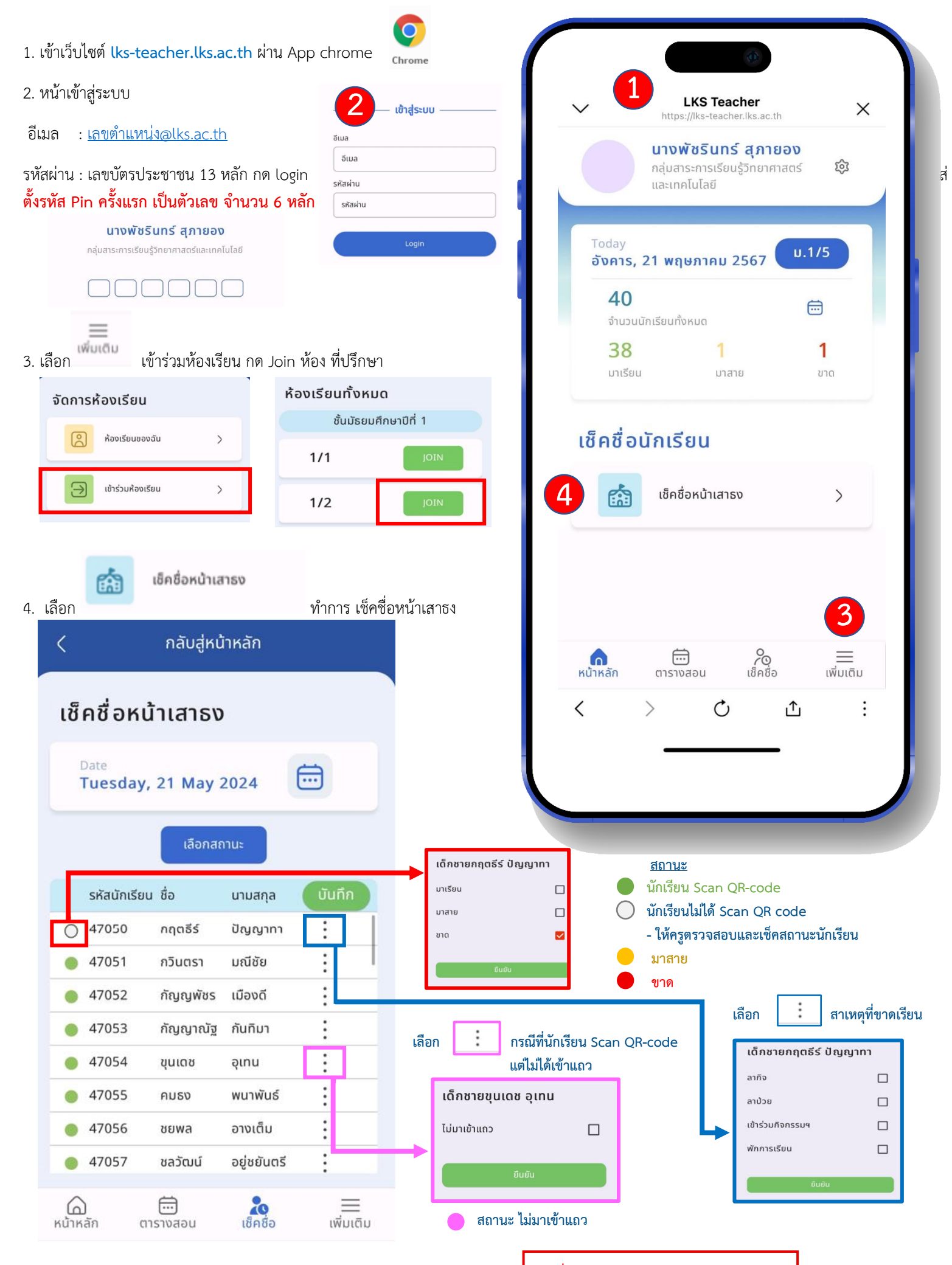

\*\* เมื่อทำการแก้ไข กด ยืนยัน และ บันทึกเสมอ